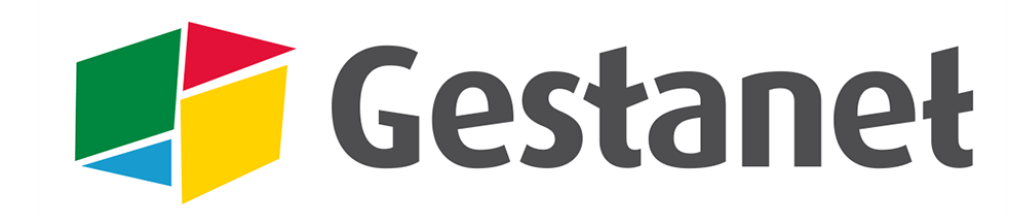

## LE RENOUVELLEMENT

Pour renouveler votre adhésion au Mouvement Rural et les adhérents de la saison précédente voici la procédure en 3 étapes :

## Étape 1 : L'adhésion au Mouvement et la demande de droits

- Aller dans **VOTRE STRUCTURE >** Demande d'adhésion / cartes
- Choisir la saison : 2014-2015 (si renouvellement avant le 1<sup>er</sup> septembre)
- Renseigner la demande / valider

| ADHÉSION                                                                                                    |           |
|----------------------------------------------------------------------------------------------------|-----------|
| Choix de la saison                                                                                                    |           |
| 2014-2015 - SAISON                                                                                                    |           |
| Demande d'adhésion pour la saison                                                                                                    |           |
| ADHÉSION AU MOUVEMENT RURAL                                                                                                    |           |
| Demander l'adhésion au Mouvement Rural<br>Obligatoire                                                                                                    | 💿 oui     |
| Demander la souscription à l'assurance RC (SMACL) pour l'association et l'ensemble de ses membres<br>Obligatoire pour pouvoir commander des cartes avec Assurance individuelle accident | ⊖oui ⊝non |
| CARTES D'ADHÉSION INDIVIDUELLES ASSU                                                                                                    | JRANCE    |
| Commander des cartes AVEC Responsabilité civile et individuelle accident Vous pourrez également commander vos cartes ultérieurement.                                                    |           |
| Commander des cartes SANS Assurance individuelle accident Vous pourrez également commander vos cartes ultérieurement.                                                                   |           |
| Valider la demande d'adhésion VALIDATION                                                                                                    |           |

**NB** : vous pouvez commander des cartes « AVEC Responsabilité civile et individuelle accident » (cartes IA) uniquement si vous avez demandé la « souscription à l'assurance RC (SMACL) pour l'association et l'ensemble de ses membres ».

## Étape 2 : Le règlement de l'adhésion, la validation

| ADHÉSION                                  |                                                |              |                  |           |
|-------------------------------------------|------------------------------------------------|--------------|------------------|-----------|
| Choix de la saison                        |                                                |              |                  |           |
| 2014-2015 -                               |                                                |              | IMPI             | RIMER     |
| Adhésion de l'association au              | Mouvement Rural / Assurance                    |              | /                |           |
|                                           |                                                | DEMANDE      | ATTRIBUÉ FD/UR   | •         |
| Adhésion au Mouvement Rural               | Adhésion au Mouvement Rural 21/08/2013         |              |                  | 🖶 demande |
| Souscription à l'assurance RC (SMACL) pou | ur l'association et l'ensemble de ses menores  | 21/08/2013   | non validée      |           |
| Votre demande d'adhésion pou              | r la saison a bien été enregistrée.            |              |                  |           |
| 🖶 Imprimer la demande d'adhésion et       | de cartes                                      |              |                  |           |
| > Envoyez la demande d'adhésion imprir    | née avec vos règlements (adhésions + droits po | ur cartes in | dividuelles) à : |           |
| X FD Xpérimentale de la Creuse            | ENVOYER LE REGLEMENT                           | Γ            |                  |           |
| 23000 GUERET                              | ET LA DEMANDE IMPRIM                           | ÉF           |                  |           |
| 05.55.51.30.40                            |                                                |              |                  |           |
| www.fdcar23.fr                            | A VOTKE FD/UK                                  |              |                  |           |
|                                           |                                                |              |                  |           |

Lorsque votre demande d'adhésion aura été validée, vous recevez un message électronique. Ce message est envoyé sur l'adresse électronique renseignée dans « Informations de la structure » > « Échanges foyer < > FD/UR » ou par défaut sur celle de la structure, du contact ou du/de la président(e).

## Étape 3 : Le renouvellement des adhérents de la saison précédente

| DHÉRENTS  |                     |                      |                     |
|-----------|---------------------|----------------------|---------------------|
| lecherche | multi-critères      |                      |                     |
| sexe      | □H □F               |                      | 🗹 non adhérent      |
| nom       |                     |                      |                     |
| prénom    |                     | Type adhésion saison | précédente : tous 🗾 |
| naissance | date min - date max | SAISON               | 2014-2015 🔽         |
| cp ville  | indifférent         | n° de carte          |                     |
| ACTIVITÉ  | indifférent         | IMPLICATION          | Indifférent 💌       |

Une fois votre demande d'adhésion validée, allez dans **VOS ADHÉRENTS >** Renouvellement

Vous pouvez filtrer votre liste :

| Recherche | multi-critères                                                                                                    |                                                           |  |  |
|-----------|----------------------------------------------------------------------------------------------------|-----------------------------------------------------------|--|--|
| sexe      | □H □F                                                                                                    | 🗹 non adhérent                                            |  |  |
| nom       |                                                                                                    |                                                           |  |  |
| prénom    |                                                                                                    | Type adhésion saison précédente : tous                    |  |  |
| naissance | date min - date max                                                                                                    | 2013–20 avec IA                                           |  |  |
| cp ville  | indifférent 🗾                                                                                                    | n° de carte extérieur aucune                              |  |  |
| ACTIVITÉ  | indifférent                                                                                                    | IMPLICATION Indifférent                                   |  |  |
|           | sans activité<br>Non précisée<br>CHORALE<br>CLUB JEUNES<br>CYCLOTOURISME<br>DANSE JAZZ<br>PATRIMOINE ET ENVIRONNEMENT<br>THÉATRE | POSSIBILITÉ DE FILTER LA LISTE<br>AVANT LE RENOUVELLEMENT |  |  |

- Sélectionnez des adhérents (vous pouvez aussi cliquer sur « tous » en bas et décocher ceux qui ne renouvellent pas)
- Allez dans le menu des actions en bas de la liste et choisissez "Renouveler l'adhésion"
- Cliquez sur "OK". Un pop-up vous demandera quel type d'adhésion vous souhaitez pour la sélection (avec ou sans IA)

|              |                     |                           | Recher     | che rapide :                          |                                   |     |
|--------------|---------------------|---------------------------|------------|---------------------------------------|-----------------------------------|-----|
| ♦ NOM        | PRÉNOM              | \$ NÉ(E) LE               | ≎ CP       | ♦ VILLE                               | ≎ CODE                            | 0 0 |
| CHEVAL       | Regine              | 0000-00-00                |            |                                       | F230013438                        | ø   |
| C 100        | Nicolas             | 0000-00-00                |            |                                       | F230013437                        | 2   |
|              |                     |                           | DEN        | DGNY                                  | F230013448                        | ø   |
| LECHAT       | OCHER I             | LES ADHE                  | KEN        | S <sub>ÈME</sub>                      | F230013444                        | 0 😥 |
| LEVEAU       | ACTIO               | N SUR LE                  | S AD       | HÉRENT                                | <b>FS COCHÉS</b>                  | 1   |
| MOINEAU      | Hugo                | 1987-10-13                | 23170      | CLAVE                                 | F230013422                        |     |
| PAPILLON     | Pablo               | 1976-07-07                | 23170      | AUGE                                  | F230013424                        | 1   |
| TETARD       | Mario               | 1990-05-18                | 23000      | ficher uniquem                        | ent la station                    |     |
| NOM          | PRÉNOM              | NÉ(E) LE                  | CP Ir      | mprimer la liste                      | esion                             |     |
| Ligne 1 a 8  |                     |                           | E          | xporter le fichie<br>xporter la liste | er xls publipostage<br>sous Excel |     |
|              |                     |                           | E          | nvoyer un mess                        | age par email                     | _   |
| tous / aucun | Action souhaitée po | ur les 3 fiches sélection | nées : 🛛 A | fficher uniquem                       | ient la sélection 🔄               | ок  |

**A noter** : au cas où vous avez des adhérents AVEC IA et SANS IA, l'opération de renouvellement doit être faite en 2 fois.

Vous pouvez aussi passer de fiche en fiche pour renouveler l'adhésion, contrôler les coordonnées, cocher les activités et l'implication (par défaut Gestanet a dupliqué toutes les informations). Si vous allez sur la fiche du premier, utilisez le menu du bas pour passer de l'un à l'autre. Vous n'avez que ceux qui faisaient partie de votre sélection.

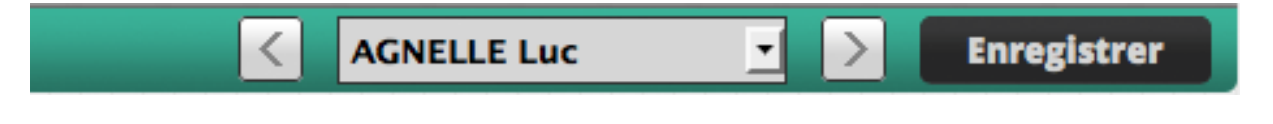

La création de **nouveaux adhérents** doit se faire dans un second temps, cela permet de détecter les « faux nouveaux » qui en fait sont déjà saisis.

Ces opérations sont facilitées si sur la fiche d'inscription, il est demandé : "Etiez-vous adhérent l'année dernière ? ".

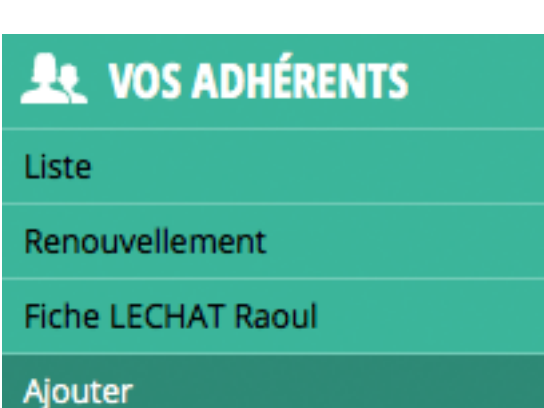

A noter : pour supprimer un adhérent de la saison en cours il faut contacter votre FD / UR.